# Lease Term Extension Application

#### CONTENTS

- <u>Getting Started</u>
- Select Input Method
  - o <u>Online Map Selection</u>
  - o <u>Input Title Number</u>
- Term Years Extension
- <u>Review</u>
- <u>Confirmation</u>

### **Getting Started**

### Step 1

Log onto Mineral Titles Online (MTO).

### Step 2

Depending on the type of title, click on the Mining Lease or Placer Lease tab.

### Step 3

Click on the Lease Term Extension Application option.

### Select Input Method

#### Step 4

Select from the following two options to select the titles on which you wish to apply for a term extension:

- Using Online Map Selection: This option allows you to select titles from the online MTO Map Viewer. <u>More information...</u>
- **Input Title Number(s):** If you choose this option, you need to know the title numbers for your titles. <u>More information...</u>

### **RELATED LINKS**

<u>Frequently Asked Questions</u>

### Step 5

Click **Next**.

### Step 6

Depending how you wish to indicate your title numbers, follow the respective instructions below for <u>Online Map Selection</u> or <u>Input Title Numbers</u>:

### **Online Map Selection**

The Map Viewer will load after selecting **Using Online Map Selection** from the **Select Titles Input Method** page.

Select the title for which you would like to apply for a lease extension:

- 1. Clicking on the **Find Mineral Titles** link on the right-hand frame where the Map Viewer will take you to the geographic location of the found title
- 2. Navigating to the area of interest using the **Zoom tool**  $\mathbf{t}$ , **Pan tool**  $\mathbf{t}$ , or the **Find**

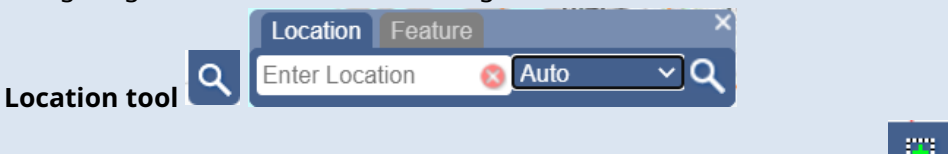

• after locating the title(s) of interest, use the **Select by box tool** to click on, or draw a box over, the title(s) alternatively, you can use the **Select by polygon tool** 

to draw a shape on the map to select the title(s), double click to complete the shape.

- for multiple selections, use the **Select by box or polygon tools** to click on, or draw a box or polygon over, the title(s)
- after selecting the last title, click on the **Click here to continue** link that appears after making a selection

| Selection Set                                                |
|--------------------------------------------------------------|
| Layer:<br>Title (current)                                    |
| Selection:                                                   |
| 1 features selected                                          |
| 515307                                                       |
| Click here to continue                                       |
| Back                                                         |
|                                                              |
| <ul> <li>review the selection, clic<br/>a change.</li> </ul> |

| Input Title Number                                       |        |  |  |
|----------------------------------------------------------|--------|--|--|
| 1. Enter the title number in the appropriate text field. |        |  |  |
| 2. Click <b>Next</b> .                                   |        |  |  |
|                                                          |        |  |  |
| Input Title                                              |        |  |  |
| Enter title Number:                                      | 555000 |  |  |
|                                                          |        |  |  |

## **Term Years Extension**

### Step 7

On the next screen, you will see the Current Title Data summary information for your Lease. Under the Application Data section, enter the **number of years** you would like to apply to advance the term of the lease:

- A Mining Lease may be extended up to 30 years or less
- A **Placer Lease** may be extended up to 10 years or less

Step 8 Click Next.

### Review

#### Step 9

Along with the Current Title Data lease summary information, the number of years you are applying for to extend the term of the lease will be displayed.

### Step 10

Click **Next** or **Back** to update the input title number.

### Step 11

Review the information presented.

### Step 12

Click **Next** to continue or **Back** to update any information.

# Confirmation

### Step 13

This event registration has now been completed. A confirmation page is shown with an <u>event</u> <u>number</u>. It is advised that you make a note of the Event Number and/or print this page for your records.

### Step 14

Click here to return to the Main Menu.